# User's Guide **TPS2640EVM: Evaluation Module for TPS2640**

## TEXAS INSTRUMENTS

## ABSTRACT

This user's guide describes the evaluation module (EVM) for the Texas instruments TPS2640 devices. The document provides configuration information and test setup details for working with the EVM. The EVM schematic, board layout, and bill of materials (BOM) are also included.

## **Table of Contents**

| 1.1 EVM Features21.2 EVM Applications.22 Description33 Schematics44 General Configurations54.1 Physical Access.54.2 Test Equipment.54.3 Test Setup.64.4 Test Procedure.85 EVM Board Assembly Drawings and Layout Guidelines.165.1 PCB Drawings.166 Bill Of Materials (BOM).17                                                                                                    | 1 Introduction                                      | 2  |
|----------------------------------------------------------------------------------------------------|-----------------------------------------------------|----|
| 1.2 EVM Applications.22 Description.33 Schematics.44 General Configurations.54.1 Physical Access.54.2 Test Equipment.64.3 Test Setup.74.4 Test Procedure.85 EVM Board Assembly Drawings and Layout Guidelines.165.1 PCB Drawings.166 Bill Of Materials (BOM).17                                                                                                    | 1.1 EVM Features                                    | 2  |
| 2 Description       3         3 Schematics       4         4 General Configurations       5         4.1 Physical Access       5         4.2 Test Equipment       6         4.3 Test Setup       7         4.4 Test Procedure       8         5 EVM Board Assembly Drawings and Layout Guidelines       16         5.1 PCB Drawings       16         6 Bill Of Materials (BOM)       17 | 1.2 EVM Applications                                | 2  |
| 3 Schematics       4         4 General Configurations       5         4.1 Physical Access       5         4.2 Test Equipment       6         4.3 Test Setup       7         4.4 Test Procedure       8         5 EVM Board Assembly Drawings and Layout Guidelines       16         5.1 PCB Drawings       16         6 Bill Of Materials (BOM)       17                               | 2 Description                                       | 3  |
| 4 General Configurations       5         4.1 Physical Access       5         4.2 Test Equipment       6         4.3 Test Setup       7         4.4 Test Procedure       8         5 EVM Board Assembly Drawings and Layout Guidelines       16         5.1 PCB Drawings       16         6 Bill Of Materials (BOM)       17                                                            | 3 Schematics                                        | 4  |
| 4.1 Physical Access.       5         4.2 Test Equipment.       6         4.3 Test Setup.       7         4.4 Test Procedure.       8         5 EVM Board Assembly Drawings and Layout Guidelines.       16         5.1 PCB Drawings.       16         6 Bill Of Materials (BOM).       17                                                                                              | 4 General Configurations                            | 5  |
| 4.2 Test Equipment.       6         4.3 Test Setup.       7         4.4 Test Procedure.       8         5 EVM Board Assembly Drawings and Layout Guidelines.       16         5.1 PCB Drawings.       16         6 Bill Of Materials (BOM).       17                                                                                                    | 4.1 Physical Access                                 | 5  |
| 4.3 Test Setup.       7         4.4 Test Procedure.       8         5 EVM Board Assembly Drawings and Layout Guidelines.       16         5.1 PCB Drawings.       16         6 Bill Of Materials (BOM).       17                                                                                                    | 4.2 Test Equipment                                  | 6  |
| 4.4 Test Procedure                                                                                                    | 4.3 Test Setup                                      | 7  |
| 5 EVM Board Assembly Drawings and Layout Guidelines       16         5.1 PCB Drawings       16         6 Bill Of Materials (BOM)       17                                                                                                    | 4.4 Test Procedure                                  | 8  |
| 5.1 PCB Drawings                                                                                                    | 5 EVM Board Assembly Drawings and Layout Guidelines |    |
| 6 Bill Of Materials (BOM)                                                                                                    | 5.1 PCB Drawings                                    |    |
|                                                                                                    | 6 Bill Of Materials (BOM)                           | 17 |

## **List of Figures**

| Figure 3-1. TPS2640EVM Schematic                                                            | 4  |
|---------------------------------------------------------------------------------------------|----|
| Figure 4-1. EVM Test Setup                                                                  | 7  |
| Figure 4-2. Output Voltage Start-Up Waveform                                                | 9  |
| Figure 4-3. J5/J12 = 2-3 Position, Current Limit (2.23 A), Auto-Retry Mode                  | 11 |
| Figure 4-4. J5/J12 = 1-2 Position, Current Limit (2.23 A), Latch-Off Mode                   | 11 |
| Figure 4-5. Restart From Latch-Off Mode                                                     | 12 |
| Figure 4-6. J5/J12 = Floating, Current Limit (2.23 A), Circuit Breaker With Auto-Retry Mode | 12 |
| Figure 4-7. Output Short-Circuit Protection                                                 | 13 |
| Figure 4-8. Reverse Polarity Protection                                                     | 14 |
| Figure 4-9. Overvoltage Clamp Response                                                      | 15 |
| Figure 5-1. Top Side Placement                                                              | 16 |
| Figure 5-2. Top Layer                                                                       | 16 |
| Figure 5-3. Bottom Layer                                                                    | 16 |
|                                                                                             |    |

## List of Tables

| Table 2-1. TPS2640EVM Options and Setting                                       | 3  |
|---------------------------------------------------------------------------------|----|
| Table 4-1. Input and Output Connector Functionality                             | 5  |
| Table 4-2. Test Points Description                                              | 5  |
| Table 4-3. Jumper and LED Descriptions                                          | 5  |
| Table 4-4. Power Supply Setting for the TPS2640EVM                              | 8  |
| Table 4-5. Default Jumper Setting for the TPS2640EVM                            | 8  |
| Table 4-6. TPS2640EVM DMM Readings at Different Test Points                     | 8  |
| Table 4-7. TPS2640EVM Oscilloscope Setting for the Output Voltage Start-Up Test | 9  |
| Table 4-8. TPS2640EVM Oscilloscope Setting for the Current Limit Test           | 10 |
| Table 4-9. TPS2640EVM Jumper Setting for Current Limits                         | 10 |
| Table 4-10. TPS2640EVM Output Short-Circuit Protection Test                     | 13 |
| Table 4-11. TPS2640EVM Reverse Polarity Test                                    | 14 |
| Table 6-1. TPS2640EVM Bill of Materials.                                        | 17 |
|                                                                                 |    |

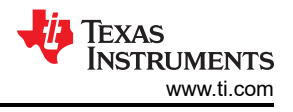

## Trademarks

All trademarks are the property of their respective owners.

## **1** Introduction

The TPS2640EVM allows reference circuit evaluation of TI's TPS2640 devices. The TPS2640 are compact 4.2-V to 42-V, 2.23-A industrial eFuses with integrated back-to-back FETs, programmable undervoltage, overvoltage, reverse-polarity, overcurrent, inrush current protection, and output current monitoring features.

## 1.1 EVM Features

The TPS2640EVM features include:

- 4.2-V to 42-V input operating voltage range
- 0.2-A to 2.23-A jumper-programmable current limit
- Reverse polarity protection up to –42 V
- Programmable input UVLO
- · Selectable overload fault response (auto-retry, latch and circuit breaker)
- · Programmable input overvoltage protection (OVP) cut off
- Programmable V<sub>OUT</sub> slew rate control
- Load current monitor output with 1.5 V / A
- · Optional onboard transient protection devices like input TVS and output Schottky diodes
- Onboard reset switch and fault indicators

## **1.2 EVM Applications**

- HMI power protection in factory automation
- Fire safety systems
- Electronic thermostats and video doorbells
- Industrial PCs

## 2 Description

The TPS2640EVM enables full evaluation of the TPS2640 devices. The EVM supports HTSOP and QFN versions of the devices on two channels (CH1 and CH2, respectively). Input power is applied at T1 (CH1) and T3 (CH2) while T2 (CH1) and T4 (CH2) provide an output connection to the load. See the schematic in Figure 3-1 and the test setup in Figure 4-1.

S1 and S2 allow U1 and U2 to RESET. A fault (FLTb) indicator is provided by D1 and D7 for CH1 and CH2, respectively. Scaled current for each channel can be monitored at TP5 and TP14 with a scaling factor of 1.5 V / A.

| Part Number | EVM Function                              | V <sub>IN</sub> Range | VIN UVLO | VINOVP<br>CH1 and | Current Limit<br>Minimum | Maximum | Output<br>Overvoltage | Selectable Fault<br>Response               |
|-------------|-------------------------------------------|-----------------------|----------|-------------------|--------------------------|---------|-----------------------|--------------------------------------------|
| TPS2640EVM  | 4.2-V to 42-V,<br>2.23-A Industrial eFuse | 4.2 V–42 V            | 18.5 V   | 34.8V             | 0.2 A <sup>(1)</sup>     | 2.23 A  | 38 V                  | Auto retry<br>Latch off<br>Circuit Breaker |

#### Table 2-1. TPS2640EVM Options and Setting

(1) Minimum programmable current limit can be changed to 0.1 A by changing the R12 and R24 values to 120 kΩ on CH1 and CH2, respectively.

## **3 Schematics**

Figure 3-1 illustrates the EVM schematic.

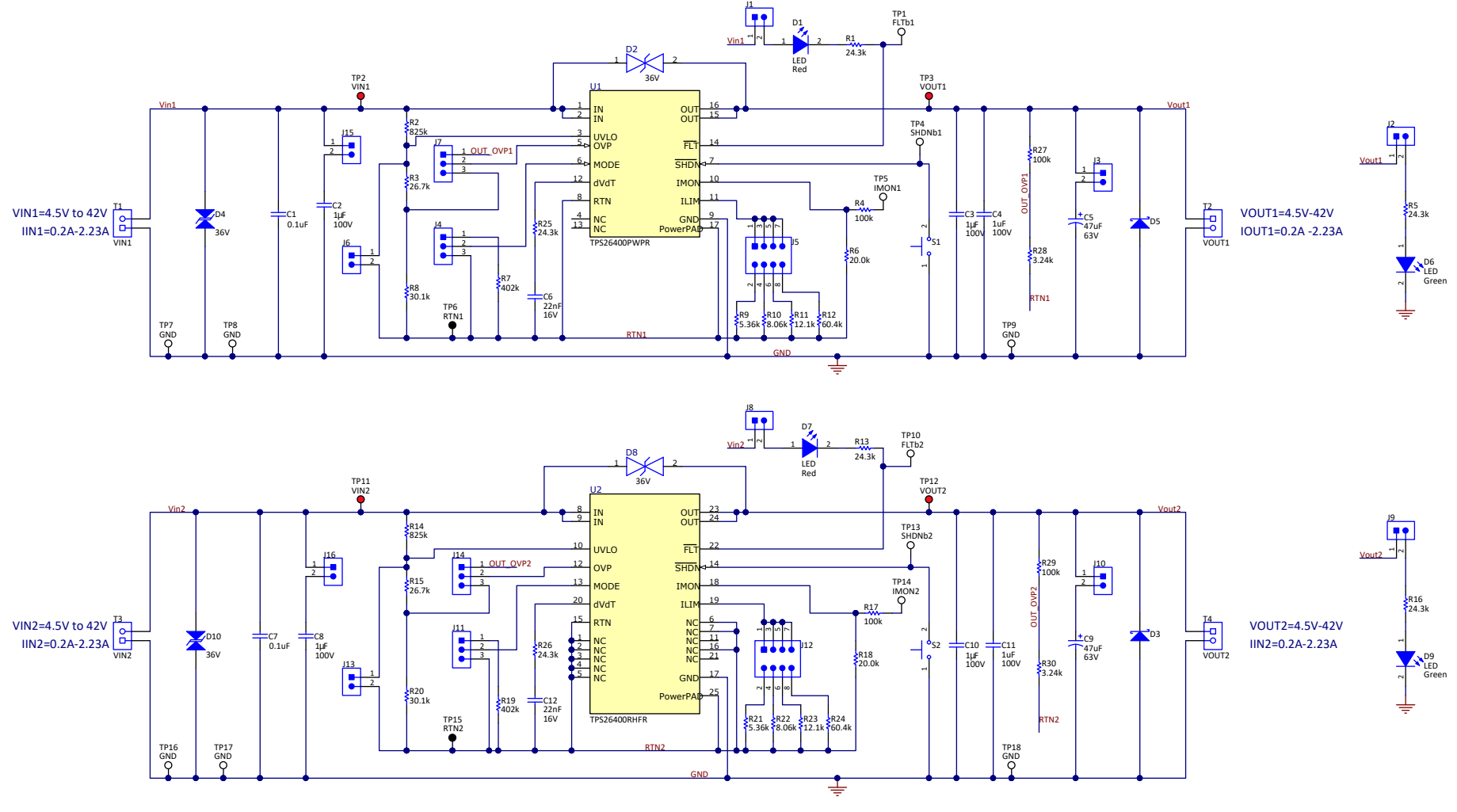

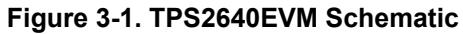

## **4** General Configurations

## 4.1 Physical Access

Table 4-1 lists the TPS2640EVM input and output connector functionality, Table 4-2 describes the test point availability, and Table 4-3 describes the jumper functionality.

|           | Table 4 II input and output connector i anotionality |      |                  |                                   |  |  |  |  |
|-----------|------------------------------------------------------|------|------------------|-----------------------------------|--|--|--|--|
| Connector |                                                      | ctor | Label            | Description                       |  |  |  |  |
|           | T1                                                   | CH1  | VIN1(+), GND(-)  | CH1 input power supply to the EVM |  |  |  |  |
|           | T2                                                   |      | VOUT1(+), GND(-) | CH1 output from the EVM           |  |  |  |  |
|           | Т3                                                   | CH2  | VIN2(+), GND(-)  | CH2 input power supply to the EVM |  |  |  |  |
|           | T4                                                   |      | VOUT2(+), GND(-) | CH2 output from the EVM           |  |  |  |  |

#### Table 4-1. Input and Output Connector Functionality

| Channel | Test Points      | Label  | Description                |
|---------|------------------|--------|----------------------------|
| CH1     | TP1              | FLTb1  | CH1 fault indicator        |
|         | TP2              | VIN1   | CH1 power supply input     |
|         | TP3              | VOUT1  | CH1 output voltage         |
|         | TP4              | SHDNb1 | CH1 shutdown input         |
|         | TP5              | IMON1  | CH1 output current monitor |
|         | TP7, TP8, TP9    | GND    | GND                        |
| CH2     | TP10             | FLTb2  | CH2 fault indicator        |
|         | TP11             | VIN2   | CH2 power supply input     |
|         | TP12             | VOUT2  | CH2 output voltage         |
|         | TP13             | SHDNb2 | CH2 shutdown input         |
|         | TP14             | IMON2  | CH2 output current monitor |
|         | TP16, TP17, TP18 | GND    | GND                        |

## Table 4-2. Test Points Description

#### Table 4-3. Jumper and LED Descriptions

| Jumper | Label | Description                                                                                                    |  |  |  |
|--------|-------|----------------------------------------------------------------------------------------------------|--|--|--|
| J1     | J1    | CH1 fault LED pulled to VIN1, if installed                                                                                                    |  |  |  |
| J2     | J2    | CH1 output power indicator LED pulled to VOUT1, if installed                                                                                           |  |  |  |
| J3     | J3    | CH1 bulk output capacitor connects to VOUT1, if installed                                                                                              |  |  |  |
| J4     | MODE  | CH1 MODE selection<br>1-2 position sets latch-off mode<br>2-3 position sets auto-retry mode<br>Open position sets circuit breaker with auto-retry mode |  |  |  |
| J5     | ILIM  | CH1 current limit setting<br>1-2 position sets 2.23 A<br>3-4 position sets 1.5 A<br>5-6 position sets 1 A<br>7-8 position sets 0.2 A                   |  |  |  |
| J6     | UVLO  | CH1 UVLO setting<br>Sets internal UVLO (15 V), if installed                                                                                            |  |  |  |
| J7     | OVP   | CH1 OVP setting<br>1-2 position sets Vout OVP (38 V) and 2-3 sets V <sub>IN</sub> OVP at 34.8 V                                                        |  |  |  |
| J8     | J8    | CH2 fault LED pulled to VIN2, if installed                                                                                                    |  |  |  |
| J9     | J9    | CH2 output power indicator LED pulled to VOUT2, if installed                                                                                           |  |  |  |
| J10    | J10   | CH2 bulk output capacitor connects to VOUT1, if installed                                                                                              |  |  |  |
| J11    | MODE  | CH2 MODE selection<br>1-2 position sets latch-off mode<br>2-3 position sets auto-retry mode<br>Open position sets circuit breaker with auto-retry mode |  |  |  |

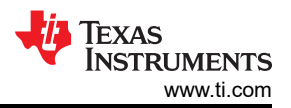

|                        | Table 4-3. Jumper and LED Descriptions (continued) |                                                                                                    |  |  |  |  |  |
|------------------------|----------------------------------------------------|----------------------------------------------------------------------------------------------------|--|--|--|--|--|
| Jumper                 | Label                                              | Description                                                                                                    |  |  |  |  |  |
| J12                    | ILIM                                               | CH2 current limit setting<br>1-2 position sets 2.23 A<br>3-4 position sets 1.5 A<br>5-6 position sets 1 A<br>7-8 position sets 0.2 A                                                                                     |  |  |  |  |  |
| J13                    | UVLO                                               | CH2 UVLO setting<br>Sets internal UVLO (15 V), if installed                                                                                                    |  |  |  |  |  |
| J14                    | OVP                                                | CH2 OVP setting<br>1-2 position sets Vout OVP (38 V) and 2-3 sets Vin OVP at 34.8 V                                                                                                    |  |  |  |  |  |
| J15                    | J15                                                | CH1 input capacitor connects to VIN1, if installed                                                                                                    |  |  |  |  |  |
| J16                    | J16                                                | CH1 input capacitor connects to VIN2, if installed                                                                                                    |  |  |  |  |  |
| D1, D7 (RED-<br>LED)   | Fault LED                                          | CH1, CH2 fault indicators, respectively. LED turns on when the internal MOSFET is disabled due to any fault condition such as undervoltage, overvoltage, overload, short circuit, reverse current, and thermal shutdown. |  |  |  |  |  |
| D6, D9 (GREEN-<br>LED) | Output power<br>indicator                          | CH1, CH2 output power indicators, respectively. LED turns on whenever the output voltage is available.                                                                                                    |  |  |  |  |  |

## 4.2 Test Equipment

## 4.2.1 Power Supplies

One adjustable power supply: 0-V to 42-V output, 0-A to 3-A output current limit.

#### 4.2.2 Meters

One DMM minimum needed and may require more if simultaneous measurements are required.

#### 4.2.3 Oscilloscope

A DPO2024, or equivalent. Three 10x voltage probes and one DC current probe.

#### 4.2.4 Loads

One resistive load which can tolerate up to 3-A DC load at 24 V.

#### Note

A resistive load is recommended for testing. If an electronic load is used, ensure that the output load is set in the constant resistance (CR) mode, not in the constant current (CC) mode.

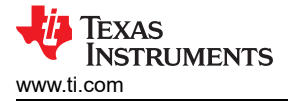

## 4.3 Test Setup

Figure 4-1 shows the typical test setup for the TPS2640EVM. Connect T1/T3 to the power supply and T2/T4 to the load.

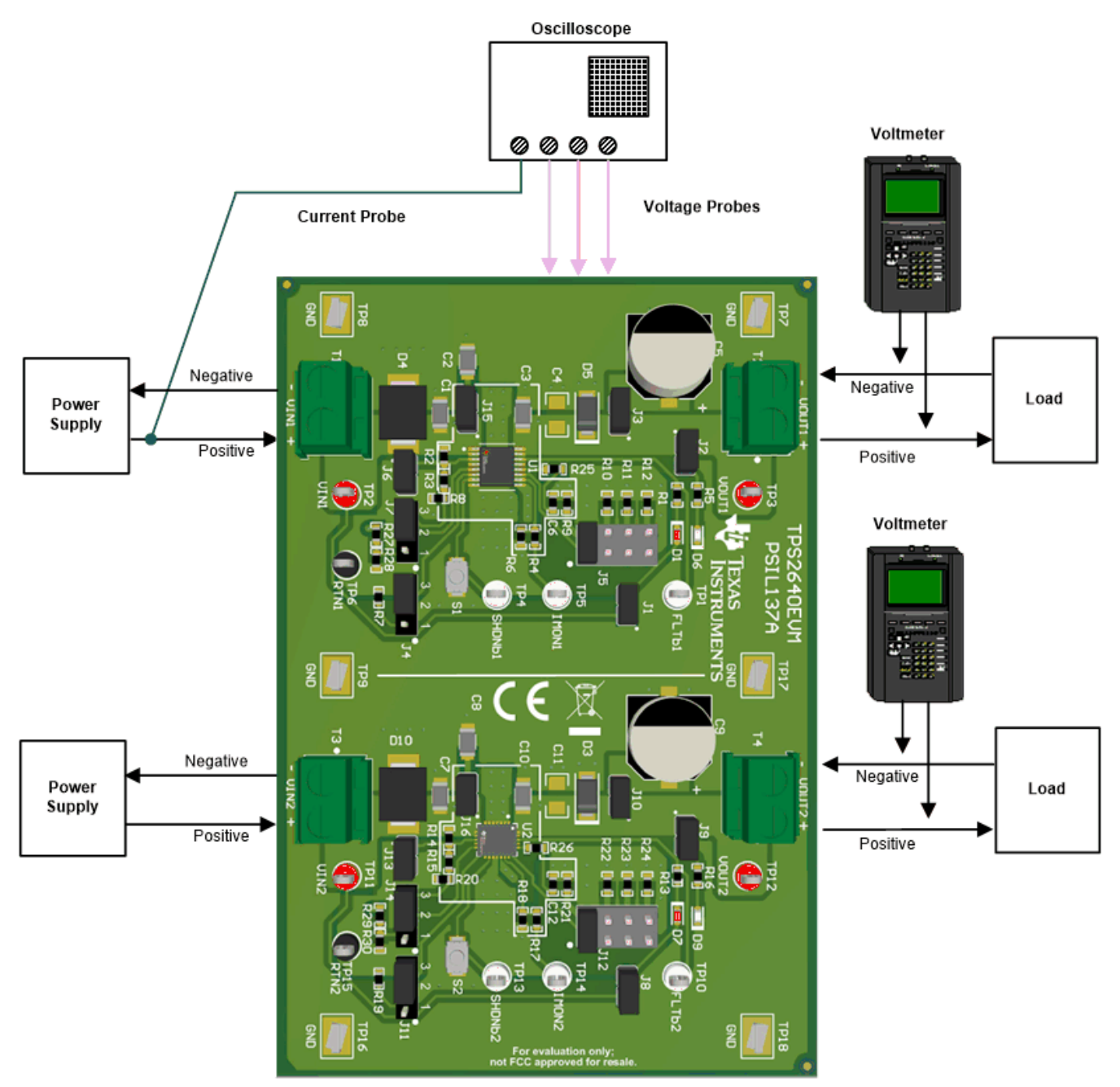

Figure 4-1. EVM Test Setup

7

## **4.4 Test Procedure**

#### Note

CH1 and CH2 can be tested one by one with a single power supply and the load.

## 4.4.1 Preliminary Tests

1. Turn on the power supply and set the output voltage and the current limit according to Table 4-4. Table 4-4. Power Supply Setting for the TPS2640EVM

| EVM        | Channel | Voltage Set Point | Power Supply Current<br>Limit |
|------------|---------|-------------------|-------------------------------|
| TPS2640EVM | CH1     | 24 V              | 3 A                           |
|            | CH2     | 24 V              | 3 A                           |

- 2. Turn on the load and set the load resistance to  $16 \Omega \pm 1 \Omega$ .
- 3. Disable the power supply, load and hook up the TPS2640EVM assembly as shown in Figure 4-1.
- 4. Make sure the default evaluation board jumper settings are as shown in Table 4-5.

|     | Table 4-5. Delaut Juliper Setting for the Tr 52040LVM |         |      |     |     |      |     |         |  |
|-----|-------------------------------------------------------|---------|------|-----|-----|------|-----|---------|--|
|     | J1                                                    | J2      | J3   | J4  | J5  | J6   | J7  | J15     |  |
| CH1 | Install                                               | Install | Open | 2-3 | 1-2 | Open | 2-3 | Install |  |
|     | J8                                                    | J9      | J10  | J11 | J12 | J13  | J14 | J16     |  |
| CH2 | Install                                               | Install | Open | 2-3 | 1-2 | Open | 2-3 | Install |  |

## Table 4-5 Default lumper Setting for the TPS2640EVM

- 5. Enable the power supply and the load.
- 6. Connect the negative probe of the DMM to TP7 or TP18 test points, the positive probe to the respective test points, and verify that the voltages shown in Table 4-6 are obtained.

| Table | 4-6. | TPS2640EVM | DMM F | Readings | at Diffe | erent Test | Points |
|-------|------|------------|-------|----------|----------|------------|--------|
|       |      |            |       |          |          |            |        |

| Voltage Test on (CH1) | Measured Voltage Reading | Voltage Test on (CH2) | Measured Voltage Reading |
|-----------------------|--------------------------|-----------------------|--------------------------|
| VIN1 (TP2)            | 24 V ±1 V DC             | VIN2 (TP11)           | 24 V ±1 V DC             |
| VOUT1 (TP3)           | 24 V ±1 V DC             | VOUT2 (TP12)          | 24 V ±1 V DC             |
| IMON1 (TP5)           | 2.3 V ±0.2 V DC          | IMON2 (TP14)          | 2.3 V ±0.2 V DC          |
| FLTb1 (TP1)           | 22.6 V ±0.5 V DC         | FLTb2 (TP10)          | 22.6 V ±0.5 V DC         |
| SHDNb1 (TP4)          | 2.7 V ±0.5 V DC          | SHDNb2 (TP13)         | 2.7 V ±0.5 V DC          |

7. Press the CH1/CH2 shutdown switch S1/S2 and verify the CH1/CH2 output voltage VOUT1/VOUT2 drops to zero. Release the S1/S2 switch and verify the output voltage resumes to nominal 24 V ±1 V.

8. Disable the power supply and the load.

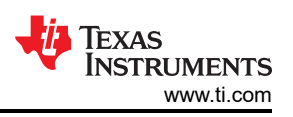

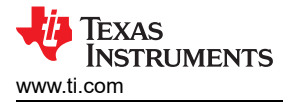

## 4.4.2 Output Voltage Start-Up Time Test

Follow the instructions to verify the individual channels output voltage start-up time:

- 1. Set up the oscilloscope as listed in Table 4-7.
- 2. Set the load resistance to 16  $\Omega \pm 1 \Omega$  and the power supply voltage to 24 V.
- 3. Enable the load.
- 4. Enable the power supply and verify that the output voltage startup waveform is as shown in Figure 4-2.

#### Table 4-7. TPS2640EVM Oscilloscope Setting for the Output Voltage Start-Up Test

| Oscilloscope Setting       | CH1 Probe Points               | CH2 Probe Points               |  |  |
|----------------------------|--------------------------------|--------------------------------|--|--|
| Channel 1 = 10 V / div     | VOUT1 (TP3)                    | VOUT2 (TP12)                   |  |  |
| Channel 2 = 10 V / div     | VIN1 (TP2)                     | VIN2 (TP11)                    |  |  |
| Channel 3 = 20 V / div     | FLTb1 (TP1)                    | FLTb2 (TP10)                   |  |  |
| Channel 4 = 1 A / div      | Input current into T1 +Ve wire | Input current into T3 +Ve wire |  |  |
| Trigger source = Channel 1 |                                |                                |  |  |
| Trigger level = 12 V ±1 V  |                                |                                |  |  |
| Trigger polarity = Rising  |                                |                                |  |  |
| Trigger mode = Single      |                                |                                |  |  |
| Time base                  | 2 ms / div                     |                                |  |  |

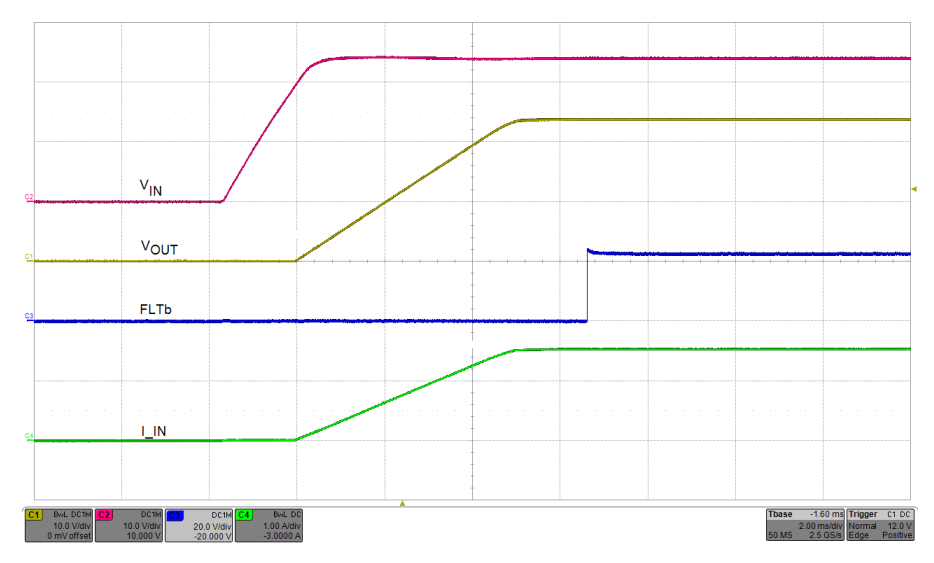

Figure 4-2. Output Voltage Start-Up Waveform

## 4.4.3 Current Limit and Fault Responses Test

Follow the instructions to verify the current limit and various fault response modes like auto-retry, latch and circuit breaker with auto-retry:

1. Set up the oscilloscope as listed in Table 4-8.

## Table 4-8. TPS2640EVM Oscilloscope Setting for the Current Limit Test

| Oscilloscope Setting       | CH1 Probe Points               | CH2 Probe Points               |  |  |  |
|----------------------------|--------------------------------|--------------------------------|--|--|--|
| Channel 1 = 10V / div      | VOUT1 (TP3)                    | VOUT2 (TP12)                   |  |  |  |
| Channel 2 = 10V / div      | VIN1 (TP2)                     | VIN2 (TP11)                    |  |  |  |
| Channel 4 = 2 A / div      | Input current into T1 +Ve wire | Input current into T3 +Ve wire |  |  |  |
| Trigger source = Channel 2 |                                |                                |  |  |  |
| Trigger level = 12 V ±1V   |                                |                                |  |  |  |
| Trigger polarity = Rising  |                                |                                |  |  |  |
| Trigger mode = Single      |                                |                                |  |  |  |
| Time base                  | 100 ms / div                   |                                |  |  |  |

#### Note

Measuring the current limit value on the oscilloscope can easily cause  $\pm 10\%$  error from the typical expected values as listed in Table 4-9.

- 2. Set the current limit to 2.23 A by installing the J5/J12 jumper in position 1-2.
- 3. The jumper setting for different current limits is shown in Table 4-9.
- 4. Set the current limit response to auto-retry by installing the J4/J11 jumper in position 2-3.

Table 4-9. TPS2640EVM Jumper Setting for Current Limits

| CH1, CH2 Jumper Positions (J5, J12) | Load Current Limit (A) |
|-------------------------------------|------------------------|
| 1-2                                 | 2.23                   |
| 3-4                                 | 1.5                    |
| 5-6                                 | 1                      |
| 7-8                                 | 0.2                    |

- 5. Set the load resistance to 6  $\Omega \pm 1 \Omega$  and the power supply voltage to 24 V.
- 6. Enable the load.

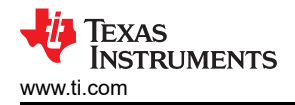

7. Enable the power supply and verify the current limit magnitude and auto-retry fault response waveform as shown in Figure 4-3.

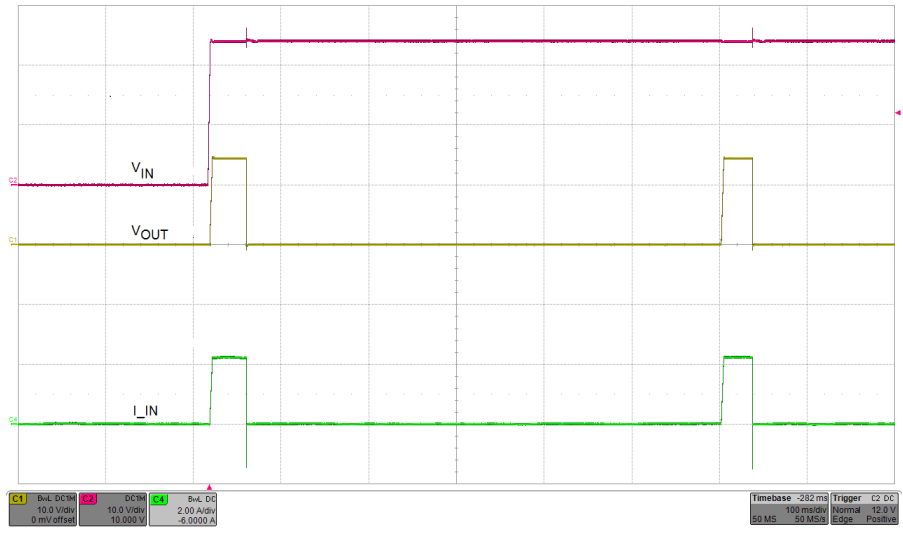

Figure 4-3. J5/J12 = 2-3 Position, Current Limit (2.23 A), Auto-Retry Mode

- 8. Disable the power supply.
- 9. Set the current limit response mode to latch-off by installing the J4/J11 jumper in the position 1-2.
- 10. Set the load resistance to 6  $\Omega$  ±1  $\Omega$  and enable the load.
- 11. Enable the power supply and verify the current limit magnitude the latch-off fault response waveform as shown in the Figure 4-4.

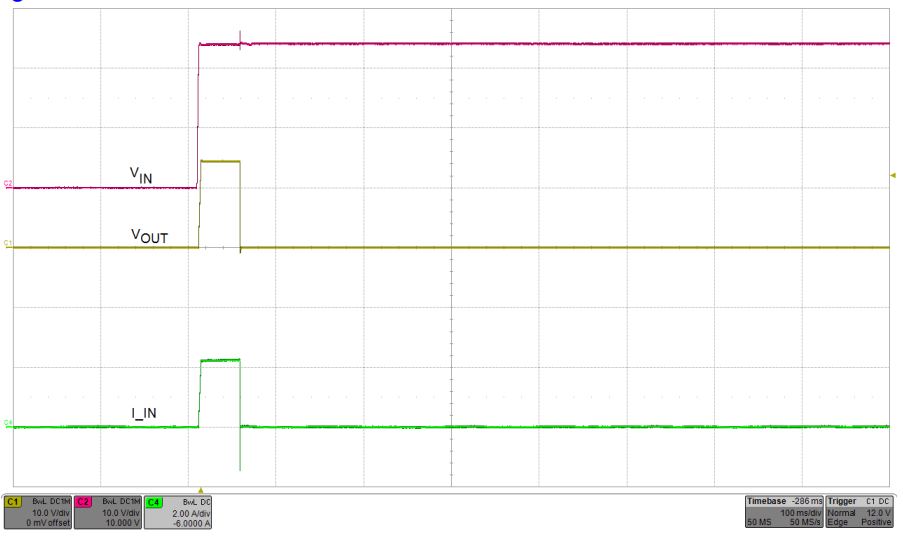

Figure 4-4. J5/J12 = 1-2 Position, Current Limit (2.23 A), Latch-Off Mode

12. Once the device is latched-off, either the power supply or the SHDNb should be recycled to re-enable it.

13. Change the load resistance to 16  $\Omega \pm 1 \Omega$ .

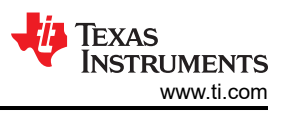

14. Press and release the reset switch (S1/S2) to re-enable the device from latch-off mode and verify the recovery or restart waveform as shown in Figure 4-5.

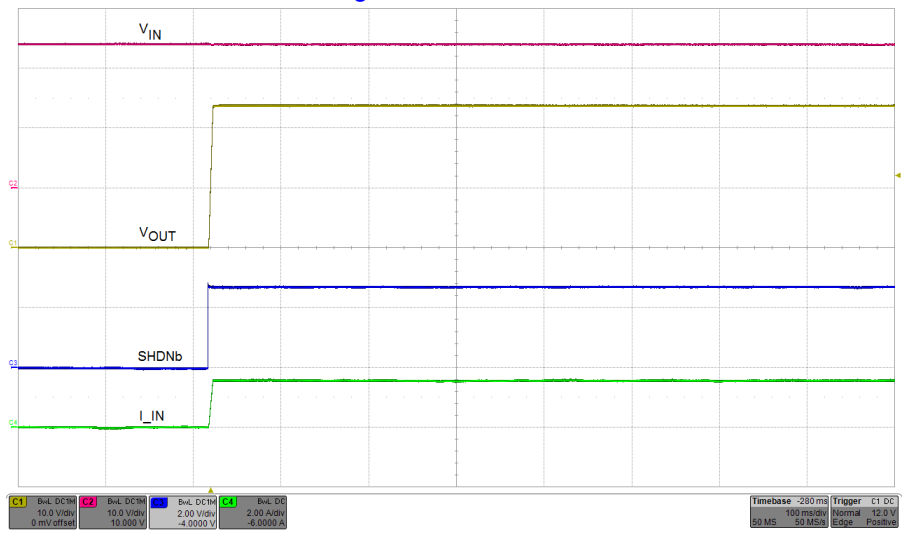

Figure 4-5. Restart From Latch-Off Mode

- 15. Disable the power supply.
- 16. Set the current limit response mode to circuit breaker with auto-retry by uninstalling the J4/J11 jumper.
- 17. Set the load resistance to 6  $\Omega$  ±1  $\Omega$  and enable the load.
- 18. Enable the power supply and verify the circuit breaker with auto retry fault response waveform as shown in Figure 4-6.

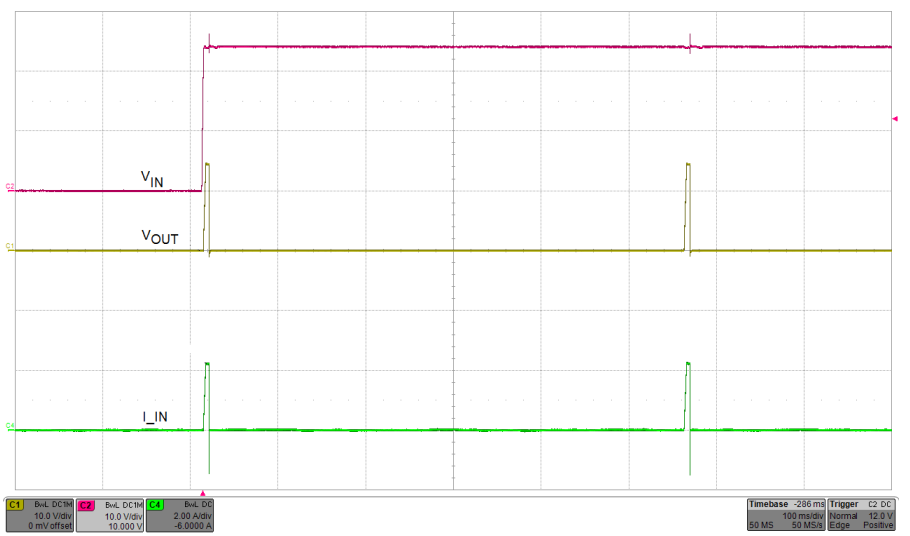

Figure 4-6. J5/J12 = Floating, Current Limit (2.23 A), Circuit Breaker With Auto-Retry Mode

## 4.4.4 Output Short-Circuit Protection Test

Follow the instructions to verify the output short-circuit protection feature of the device:

1. Set up the oscilloscope as listed in Table 4-10.

#### Table 4-10. TPS2640EVM Output Short-Circuit Protection Test

| Oscilloscope Setting       | CH1 Probe Points               | CH2 Probe Points               |  |  |
|----------------------------|--------------------------------|--------------------------------|--|--|
| Channel 1 = 10 V / div     | VOUT1 (TP3)                    | VOUT2 (TP12)                   |  |  |
| Channel 2 = 10 V / div     | VIN1 (TP2)                     | VIN2 (TP11)                    |  |  |
| Channel 3 = 20 V / div     | FLTb1 (TP1)                    | FLTb2 (TP10)                   |  |  |
| Channel 4 = 2 A / div      | Input current into T1 +Ve wire | Input current into T3 +Ve wire |  |  |
| Trigger source = Channel 1 |                                |                                |  |  |
| Trigger level = 12 V ±1 V  |                                |                                |  |  |
| Trigger polarity = Falling |                                |                                |  |  |
| Trigger mode = Single      |                                |                                |  |  |
| Time base                  | 2 ms / div                     |                                |  |  |

- 2. Set the load resistance to 16  $\Omega \pm 1 \Omega$  and the power supply voltage to 24 V.
- 3. Enable the load and the power supply.
- 4. Use either wire or FET to short the output to ground and verify the output short-circuit response waveform as shown in Figure 4-7.

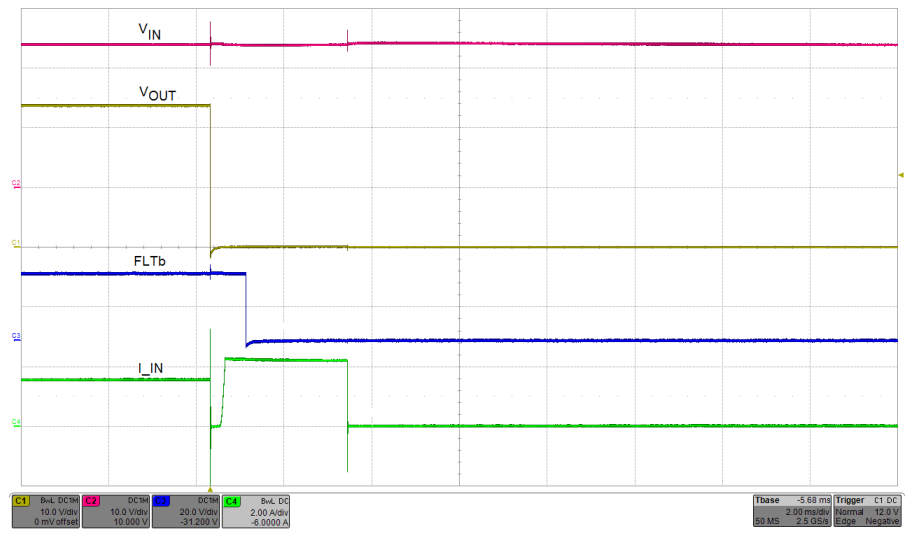

Figure 4-7. Output Short-Circuit Protection

## 4.4.5 Reverse Polarity Test

Follow the instructions to verify the reverse polarity protection feature of the device:

1. Set up the oscilloscope as listed in Table 4-11.

#### Table 4-11. TPS2640EVM Reverse Polarity Test

| Oscilloscope Setting                            | CH1 Probe Points | CH2 Probe Points |  |  |
|-------------------------------------------------|------------------|------------------|--|--|
| Channel 1 = 10 V / div                          | VOUT1 (TP3)      | VOUT2 (TP12)     |  |  |
| Channel 2 = 10 V / div                          | VIN1 (TP2)       | VIN2 (TP11)      |  |  |
| Trigger source = Channel 1                      |                  |                  |  |  |
| Trigger level = $-12 \text{ V} \pm 1 \text{ V}$ |                  |                  |  |  |
| Trigger polarity = Falling                      |                  |                  |  |  |
| Trigger mode = Single                           |                  |                  |  |  |
| Time base                                       | 10 ms / div      |                  |  |  |

- 2. Set the power supply voltage to 42 V and disable the power supply.
- 3. Connect +ve terminal of the power supply to either T1/T3 –ve terminal, connect –ve terminal of the power supply to either T1/T3 +ve terminal.
- 4. Enable the power supply and verify the reverse polarity protection waveform as shown in Figure 4-8.

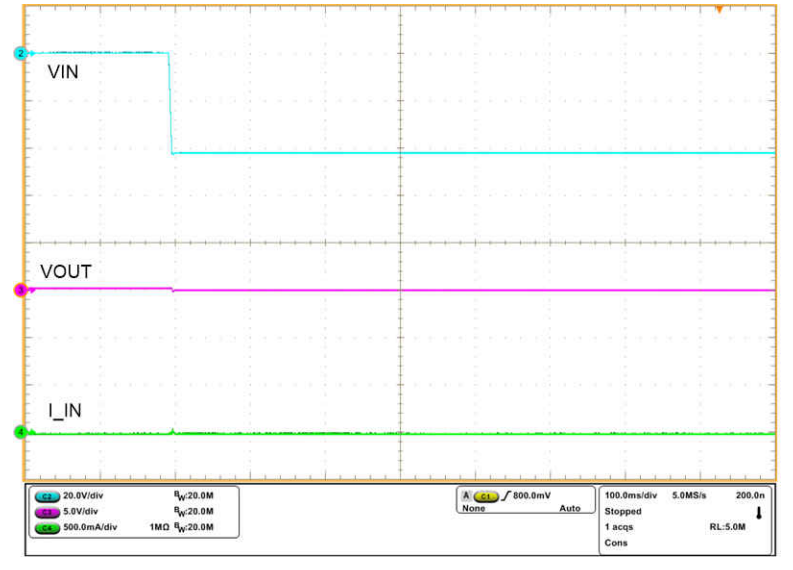

Figure 4-8. Reverse Polarity Protection

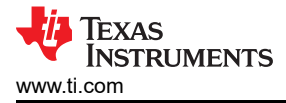

## 4.4.5.1 Overvoltage Clamp Response

Follow the instructions to verify the Overvoltage clamp response of the device:

- 1. Set J7 in 1-2 position
- 2. Set the power supply to 28 V and load of 1 A at the output.
- 3. Now apply transient input voltage (28 V to 40 V) for 20 ms and verify the Overvoltage clamp response as Figure 4-9 shows.

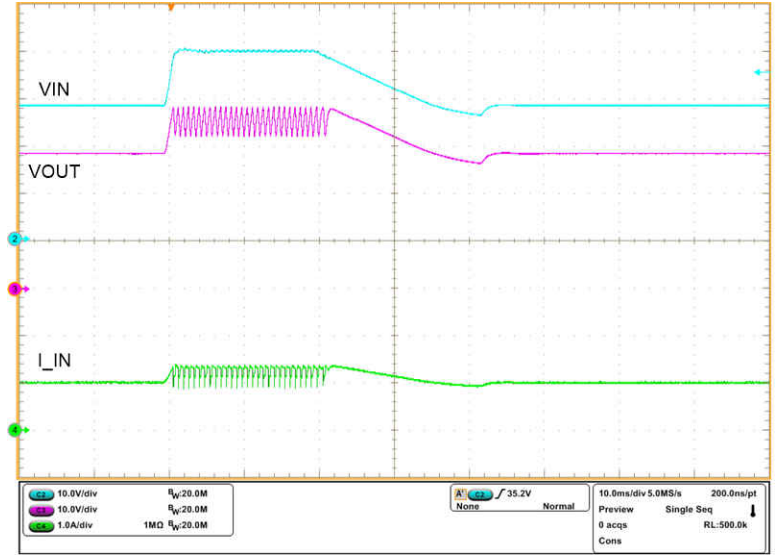

Figure 4-9. Overvoltage Clamp Response

## 5 EVM Board Assembly Drawings and Layout Guidelines 5.1 PCB Drawings

Figure 5-1 through Figure 5-3 show component placement and layout of the EVM.

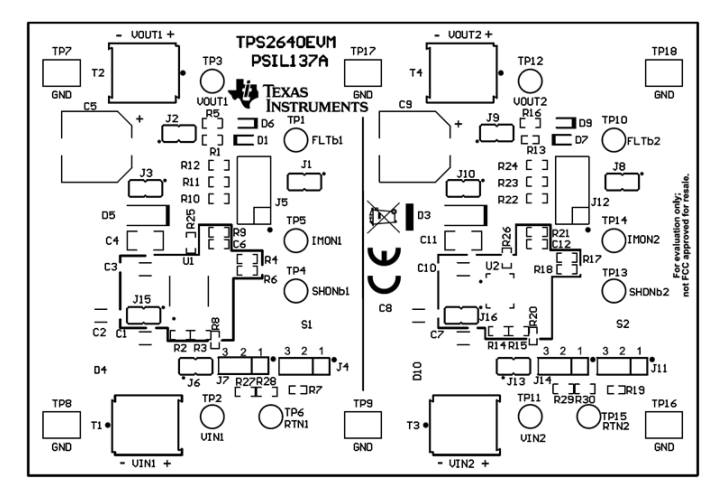

Figure 5-1. Top Side Placement

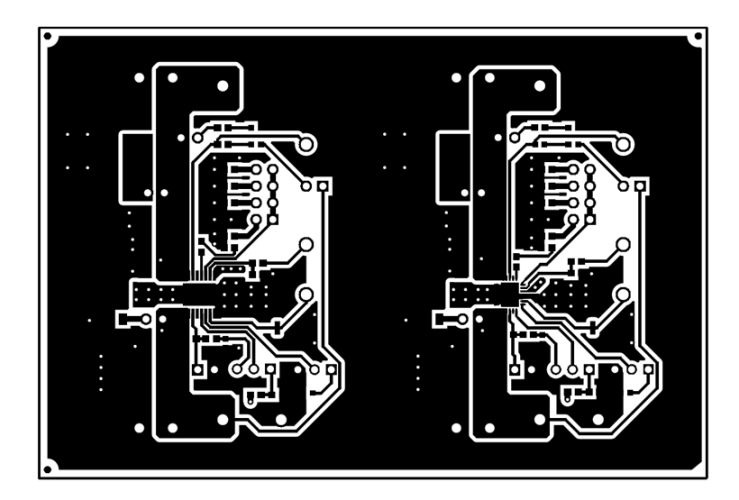

Figure 5-2. Top Layer

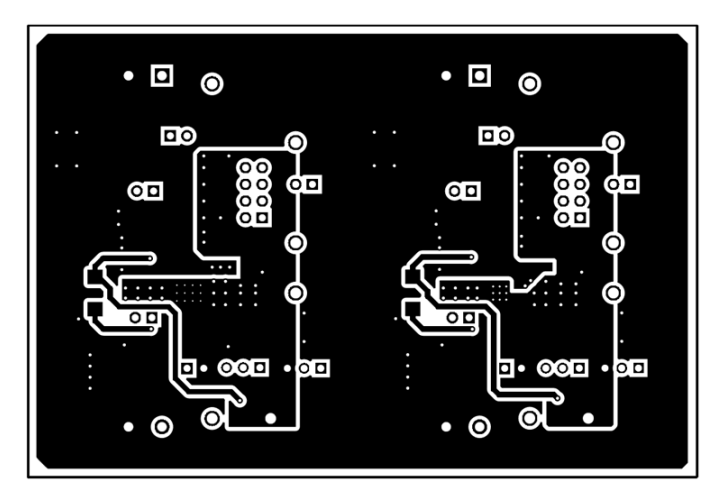

Figure 5-3. Bottom Layer

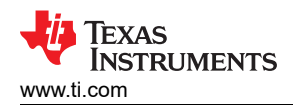

## 6 Bill Of Materials (BOM)

Table 6-1 displays the EVM BOM.

## Table 6-1. TPS2640EVM Bill of Materials

| Designator                                       | QTY | Value   | Description                                                 | Package Reference                               | Part Number          | Manufacturer                   | Alternate Part<br>Number <sup>(1)</sup> | Alternate<br>Manufacturer <sup>(1)</sup> |
|--------------------------------------------------|-----|---------|-------------------------------------------------------------|-------------------------------------------------|----------------------|--------------------------------|-----------------------------------------|------------------------------------------|
| !PCB1                                            | 1   |         | Printed Circuit Board                                       |                                                 | PSIL137              | Any                            |                                         |                                          |
| C1, C7                                           | 2   | 0.1uF   | CAP, CERM, 0.1 uF, 100 V, ±10%, X7R, AEC-Q200 Grade 1, 1206 | 1206                                            | CGA5L2X7R2A104K160AA | TDK                            |                                         |                                          |
| C2, C3, C8,<br>C10                               | 4   | 1uF     | CAP, CERM, 1 µF, 100 V, ±10%, X7R, 1206                     | 1206                                            | CC1206KKX7R0BB105    | Yageo America                  |                                         |                                          |
| C5, C9                                           | 2   | 47uF    | CAP, AL, 47 uF, 63 V, ±20%, SMD                             | SMT Radial G                                    | EEETG1J470P          | Panasonic                      |                                         |                                          |
| C6, C12                                          | 2   | 0.022uF | CAP, CERM, 0.022 uF, 16 V, ±10%, X7R, 0603                  | 0603                                            | C0603C223K4RACTU     | Kemet                          |                                         |                                          |
| D1, D7                                           | 2   | Red     | LED, Red, SMD                                               | Red LED, 1.6x0.8x0.8mm                          | LTST-C190CKT         | Lite-On                        |                                         |                                          |
| D2, D8                                           | 2   |         | Diode TVS Single Bi-Dir 36V 600W 2-Pin<br>SMB               | DO-214AA                                        | SMBJ36CA             | Littelfuse                     |                                         |                                          |
| D3, D5                                           | 2   | 50V     | Diode, Schottky, 50 V, 2 A, SMA                             | SMA                                             | B250A-13-F           | Diodes Inc.                    |                                         |                                          |
| D4, D10                                          | 2   | 36V     | Diode, TVS, Bi, 36 V, 58.1 Vc, SMC                          | SMC                                             | SMCJ36CA             | Littelfuse                     |                                         |                                          |
| D6, D9                                           | 2   | Green   | LED, Green, SMD                                             | 1.6x0.8x0.8mm                                   | LTST-C190GKT         | Lite-On                        |                                         |                                          |
| H1, H2, H3, H4                                   | 4   |         | Bumpon, Hemisphere, 0.44 X 0.20, Clear                      | Transparent Bumpon                              | SJ-5303 (CLEAR)      | 3M                             |                                         |                                          |
| J1, J2, J3, J6,<br>J8, J9, J10,<br>J13, J15, J16 | 10  |         | Header, 100mil, 2x1, Gold, TH                               | Sullins 100mil, 1x2, 230 mil<br>above insulator | PBC02SAAN            | Sullins Connector<br>Solutions |                                         |                                          |
| J4, J7, J11, J14                                 | 4   |         | Header, 100mil, 3x1, Tin, TH                                | Header, 3 PIN, 100mil, Tin                      | PEC03SAAN            | Sullins Connector<br>Solutions |                                         |                                          |
| J5, J12                                          | 2   |         | Header, 100mil, 4x2, Tin, TH                                | Header, 4x2, 100mil, Tin                        | PEC04DAAN            | Sullins Connector<br>Solutions |                                         |                                          |
| R1, R5, R13,<br>R16, R25, R26                    | 6   | 24.3k   | RES, 24.3 k, 1%, 0.1 W, AEC-Q200 Grade 0, 0603              | 0603                                            | CRCW060324K3FKEA     | Vishay-Dale                    |                                         |                                          |
| R2, R14                                          | 2   | 825k    | RES, 825 k, 1%, 0.1 W, 0603                                 | 0603                                            | RC0603FR-07825KL     | Yageo                          |                                         |                                          |
| R3, R15                                          | 2   | 26.7k   | RES, 26.7 k, 1%, 0.1 W, AEC-Q200 Grade 0, 0603              | 0603                                            | CRCW060326K7FKEA     | Vishay-Dale                    |                                         |                                          |
| R4, R17                                          | 2   | 100k    | RES, 100 k, 1%, 0.1 W, AEC-Q200 Grade 0, 0603               | 0603                                            | CRCW0603100KFKEA     | Vishay-Dale                    |                                         |                                          |
| R6, R18                                          | 2   | 20.0k   | RES, 20.0 k, 1%, 0.1 W, AEC-Q200 Grade 0, 0603              | 0603                                            | CRCW060320K0FKEA     | Vishay-Dale                    |                                         |                                          |
| R7, R19                                          | 2   | 402k    | RES, 402 k, 1%, 0.1 W, AEC-Q200 Grade 0, 0603               | 0603                                            | CRCW0603402KFKEA     | Vishay-Dale                    |                                         |                                          |
| R8, R20                                          | 2   | 30.1k   | RES, 30.1 k, 1%, 0.1 W, AEC-Q200 Grade 0, 0603              | 0603                                            | CRCW060330K1FKEA     | Vishay-Dale                    |                                         |                                          |
| R9, R21                                          | 2   | 5.36k   | RES, 5.36 k, 1%, 0.1 W, AEC-Q200 Grade 0, 0603              | 0603                                            | CRCW06035K36FKEA     | Vishay-Dale                    |                                         |                                          |
| R10, R22                                         | 2   | 8.06k   | RES, 8.06 k, 1%, 0.1 W, AEC-Q200 Grade 0, 0603              | 0603                                            | CRCW06038K06FKEA     | Vishay-Dale                    |                                         |                                          |

## Table 6-1. TPS2640EVM Bill of Materials (continued)

| Designator                                                                                                    | QTY | Value | Description                                                                     | Package Reference            | Part Number        | Manufacturer                   | Alternate Part<br>Number <sup>(1)</sup> | Alternate<br>Manufacturer <sup>(1)</sup> |
|----------------------------------------------------------------------------------------------------|-----|-------|---------------------------------------------------------------------------------|------------------------------|--------------------|--------------------------------|-----------------------------------------|------------------------------------------|
| R11, R23                                                                                                    | 2   | 12.1k | RES, 12.1 k, 1%, 0.1 W, AEC-Q200 Grade 0, 0603                                  | 0603                         | CRCW060312K1FKEA   | Vishay-Dale                    |                                         |                                          |
| R12, R24                                                                                                    | 2   | 60.4k | RES, 60.4 k, 1%, 0.1 W, AEC-Q200 Grade 0, 0603                                  | 0603                         | CRCW060360K4FKEA   | Vishay-Dale                    |                                         |                                          |
| R27, R29                                                                                                    | 2   | 100k  | RES, 100 k, 1%, 0.1 W, 0603                                                     | 0603                         | RC0603FR-07100KL   | Yageo                          |                                         |                                          |
| R28, R30                                                                                                    | 2   | 3.24k | RES, 3.24 k, 1%, 0.1 W, 0603                                                    | 0603                         | RC0603FR-073K24L   | Yageo                          |                                         |                                          |
| S1, S2                                                                                                    | 2   |       | Switch, SPST-NO, 0.05 A, 12 VDC, SMT                                            | 3.9x2.9mm                    | SKRKAEE020         | Alps                           |                                         |                                          |
| SH-J1, SH-J2,<br>SH-J3, SH-J4,<br>SH-J5, SH-J6,<br>SH-J7, SH-J8,<br>SH-J9, SH-J10,<br>SH-J11, SH-<br>J12, SH-J13,<br>SH-J14, SH-<br>J15, SH-J16 | 16  | 1x2   | Shunt, 100mil, Flash Gold, Black                                                | Closed Top 100mil Shunt      | SPC02SYAN          | Sullins Connector<br>Solutions |                                         |                                          |
| T1, T2, T3, T4                                                                                                    | 4   |       | Terminal Block, 2x1, 5.08mm, TH                                                 | 10.16x15.2x9mm               | 282841-2           | TE Connectivity                |                                         |                                          |
| TP1, TP4, TP5,<br>TP10, TP13,<br>TP14                                                                                                    | 6   | White | Test Point, TH, Multipurpose, White                                             | Keystone5012                 | 5012               | Keystone                       | Equivalent                              | Any                                      |
| TP2, TP3,<br>TP11, TP12                                                                                                    | 4   | Red   | Test Point, Multipurpose, Red, TH                                               | Red Multipurpose Testpoint   | 5010               | Keystone                       |                                         |                                          |
| TP6, TP15                                                                                                    | 2   | Black | Test Point, Multipurpose, Black, TH                                             | Black Multipurpose Testpoint | 5011               | Keystone                       |                                         |                                          |
| TP7, TP8, TP9,<br>TP16, TP17,<br>TP18                                                                                                    | 6   | SMT   | Test Point, SMT, Compact                                                        | Testpoint_Keystone_Compact   | 5016               | Keystone                       | Equivalent                              | Any                                      |
| U1                                                                                                    | 1   |       | 42-V, 2-A Industrial eFuse With Integrated<br>Reverse Input Polarity Protection | HTSSOP16                     | TPS26400PWPR       | Texas Instruments              |                                         |                                          |
| U2                                                                                                    | 1   |       | 42-V, 2-A Industrial eFuse With Integrated<br>Reverse Input Polarity Protection | VQFN24                       | TPS26400RHFR       | Texas Instruments              |                                         |                                          |
| C4, C11                                                                                                    | 0   | 1uF   | CAP, CERM, 1 uF, 100 V, ±10%, X7R, 1206                                         | 1206                         | GRM31CR72A105KA01L | MuRata                         |                                         |                                          |
| FID1, FID2,<br>FID3                                                                                                    | 0   |       | Fiducial mark. There is nothing to buy or mount.                                | N/A                          | N/A                | N/A                            |                                         |                                          |

(1) Unless otherwise noted in the Alternate Part Number or Alternate Manufacturer columns, all parts may be substituted with equivalents.

## IMPORTANT NOTICE AND DISCLAIMER

TI PROVIDES TECHNICAL AND RELIABILITY DATA (INCLUDING DATA SHEETS), DESIGN RESOURCES (INCLUDING REFERENCE DESIGNS), APPLICATION OR OTHER DESIGN ADVICE, WEB TOOLS, SAFETY INFORMATION, AND OTHER RESOURCES "AS IS" AND WITH ALL FAULTS, AND DISCLAIMS ALL WARRANTIES, EXPRESS AND IMPLIED, INCLUDING WITHOUT LIMITATION ANY IMPLIED WARRANTIES OF MERCHANTABILITY, FITNESS FOR A PARTICULAR PURPOSE OR NON-INFRINGEMENT OF THIRD PARTY INTELLECTUAL PROPERTY RIGHTS.

These resources are intended for skilled developers designing with TI products. You are solely responsible for (1) selecting the appropriate TI products for your application, (2) designing, validating and testing your application, and (3) ensuring your application meets applicable standards, and any other safety, security, regulatory or other requirements.

These resources are subject to change without notice. TI grants you permission to use these resources only for development of an application that uses the TI products described in the resource. Other reproduction and display of these resources is prohibited. No license is granted to any other TI intellectual property right or to any third party intellectual property right. TI disclaims responsibility for, and you will fully indemnify TI and its representatives against, any claims, damages, costs, losses, and liabilities arising out of your use of these resources.

TI's products are provided subject to TI's Terms of Sale or other applicable terms available either on ti.com or provided in conjunction with such TI products. TI's provision of these resources does not expand or otherwise alter TI's applicable warranties or warranty disclaimers for TI products.

TI objects to and rejects any additional or different terms you may have proposed.

Mailing Address: Texas Instruments, Post Office Box 655303, Dallas, Texas 75265 Copyright © 2022, Texas Instruments Incorporated